## Инструкция по настройке Samsung Smart TV серий J, JU, JS

В телевизорах Samsung Smart TV серий J, JU и JS (2015-й модельный год) предустановлена операционная система **Tizen**. Поэтому установка виджета на данных моделях требует некоторых знаний и навыков.

1. Подготовьте флешку (USB Flash Drive) с файловой системой FAT32.

**2.** На данной флешке создайте папку **userwidget** и сохраните в ней виджет TENET-TV.

ВНИМАНИЕ! Архив с виджетом распаковывать не нужно!

3. Подключите телевизор к роутеру, полностью настроенному для работы в Интернете:

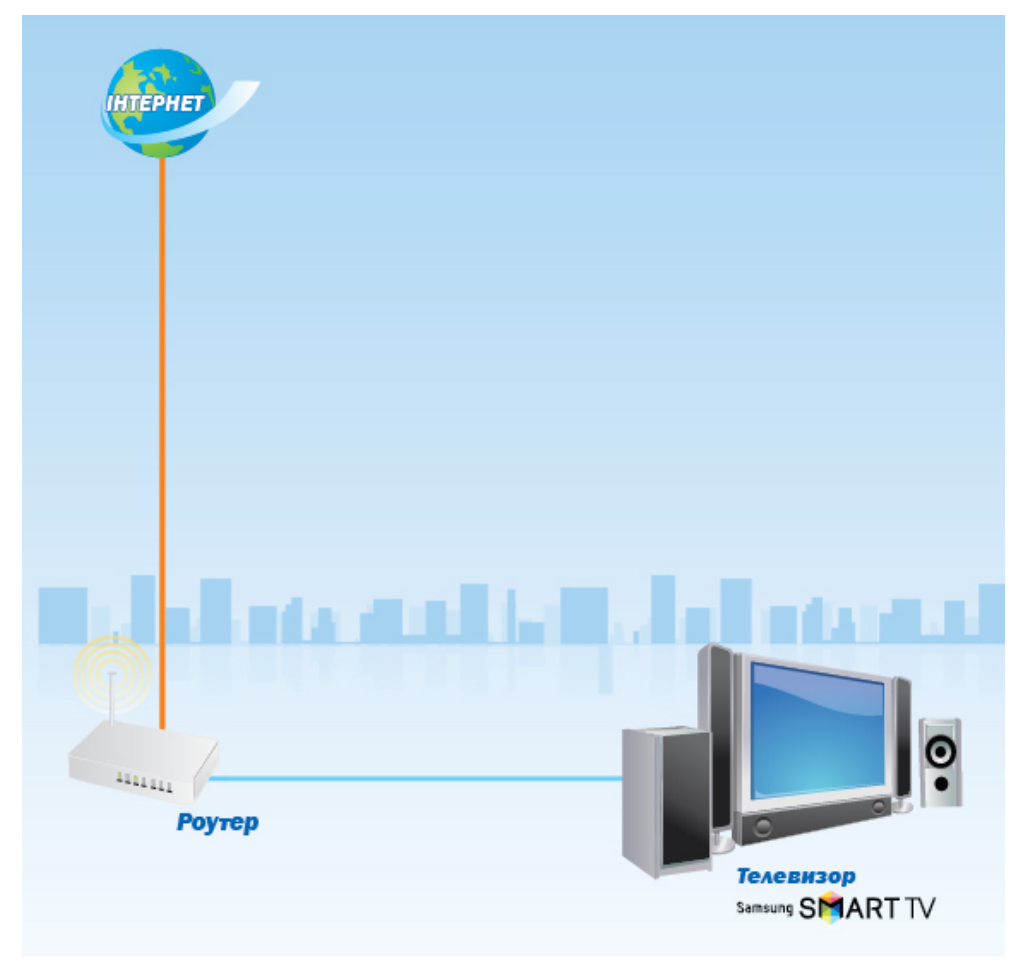

## Схема подключения

**4.** Вставьте флешку в любой свободный USB-разъем телевизора. Если все сделано верно, то телевизор начнет автоматическую установку виджета. После успешной установки Вы увидите в строке уведомлений следующую надпись:

[User App]: TENET.TV installation with USB package is done!

**5.** Нажмите на пульте дистанционного управления телевизора кнопку **Smart Hub** и перейдите в раздел **Популярные**:

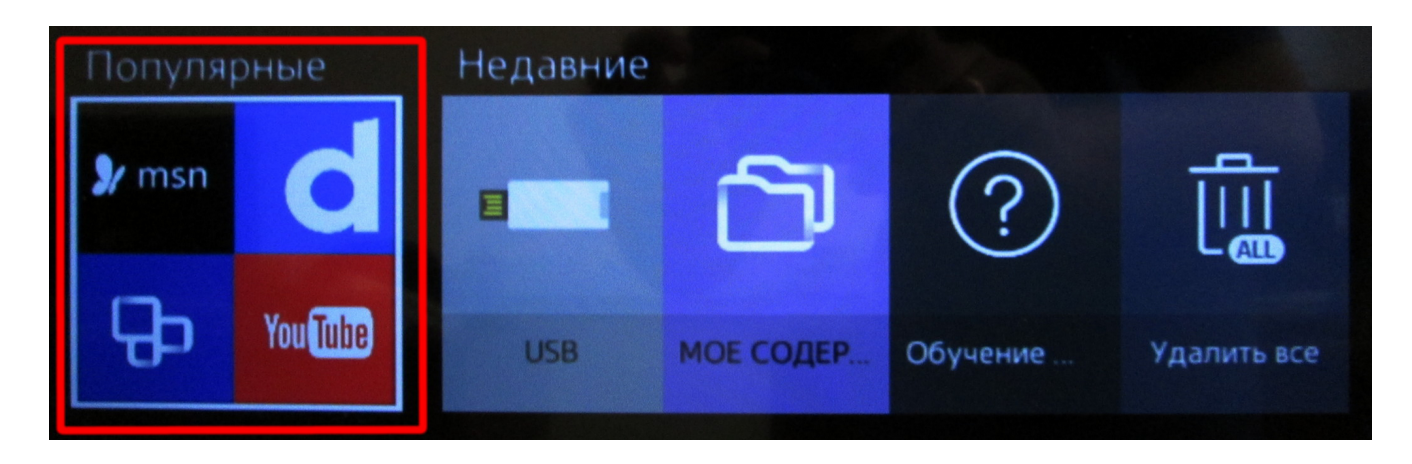

6. В разделе Популярные выберите пункт Приложения:

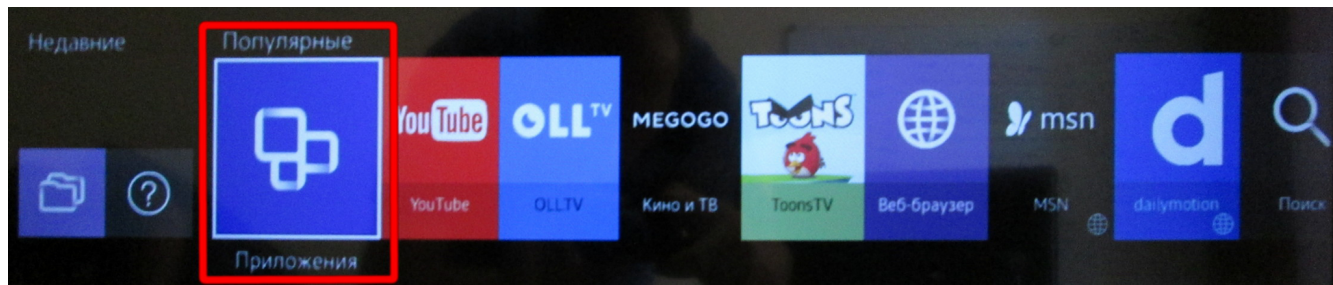

7. Далее перейдите в раздел Мои Арр и запустите виджет ТЕΝЕТ-ТУ:

| Приложения |            |                 |                       |            |                  |
|------------|------------|-----------------|-----------------------|------------|------------------|
| Мои Арр    | Новое Наиб | олее популярные | Видео                 | Игра Спорт | Стиль Информация |
| You Tube   | Audi tv    | 17×             | feratel<br>PanoramaTV | Ð          |                  |
| YouTube    | Audi tv    | Constellations  | PanoramaTV            | TENET.TV 🙁 |                  |
| TROUB      |            | Ģ               | ⊕                     |            |                  |
| ToonsTV    | Tangram    | SmartIPTV       | Browser               |            |                  |
| CALM       | VINTERA    | Μ               | 2                     |            |                  |
| Calm Radio | VINTERA.TV | Masterpieces    | e-Manual              |            |                  |